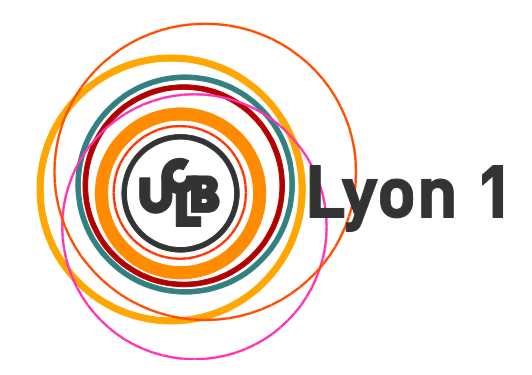

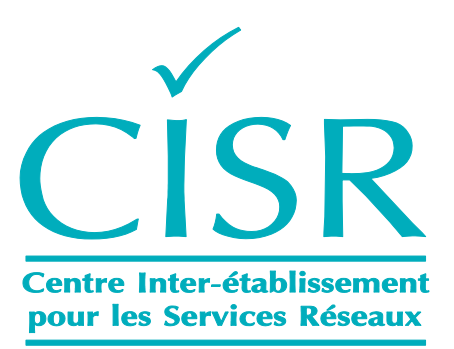

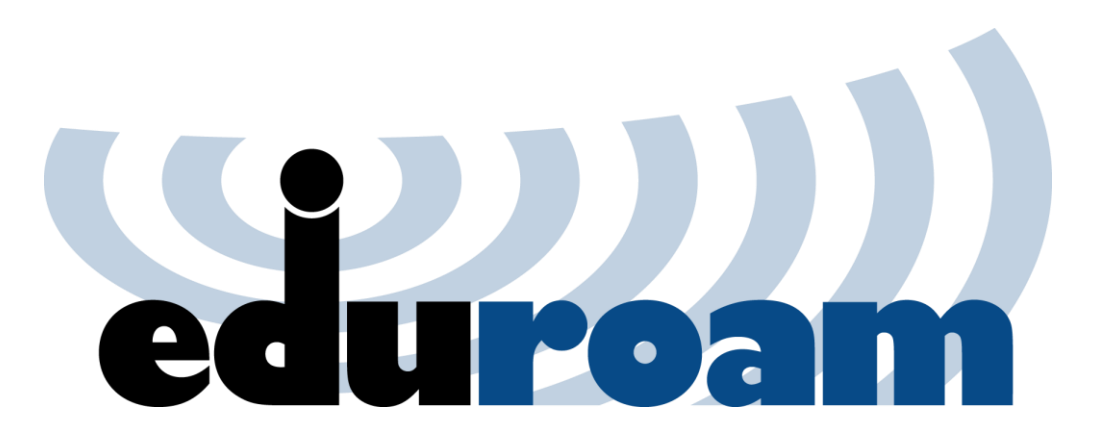

## Guide de configuration EDUROAM pour les utilisateurs d'iPhone

## Connexion au réseau "eduroam" :

1.1 Cliquez sur "Réglages" :

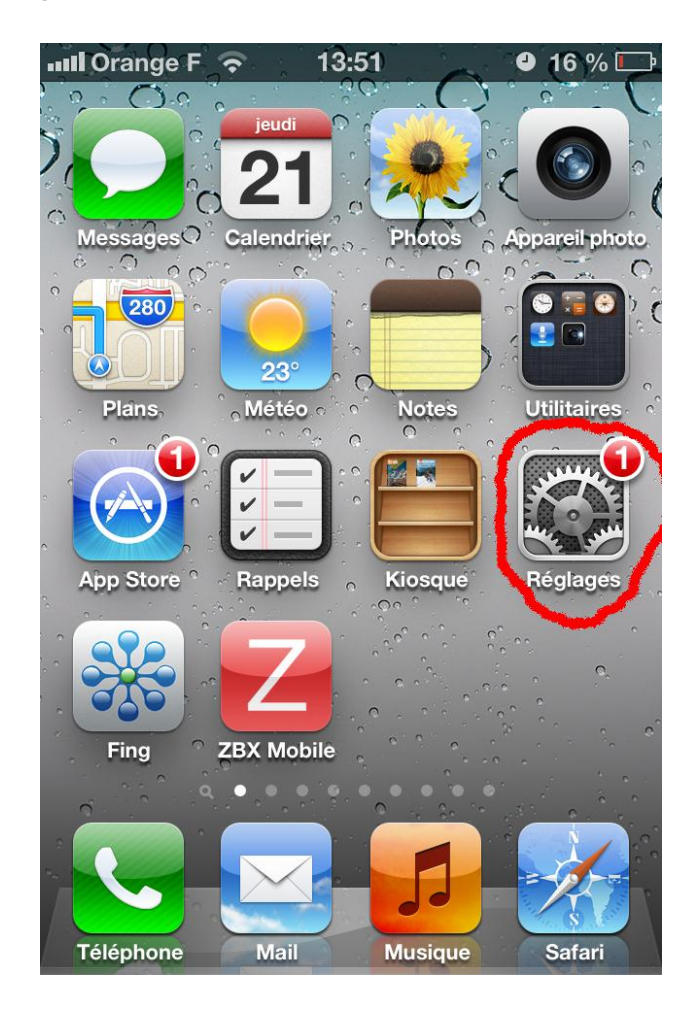

| 5C.I.S.R | Config<br>iPhones | Equipe Convergence<br>Mobilité- Réseau | Xavier<br>TRINCHET | Version du Mercredi 21Février 2013 | Page 2 sur 6 |
|----------|-------------------|----------------------------------------|--------------------|------------------------------------|--------------|
|----------|-------------------|----------------------------------------|--------------------|------------------------------------|--------------|

1.2 Sélectionnez le réseau "eduroam" :

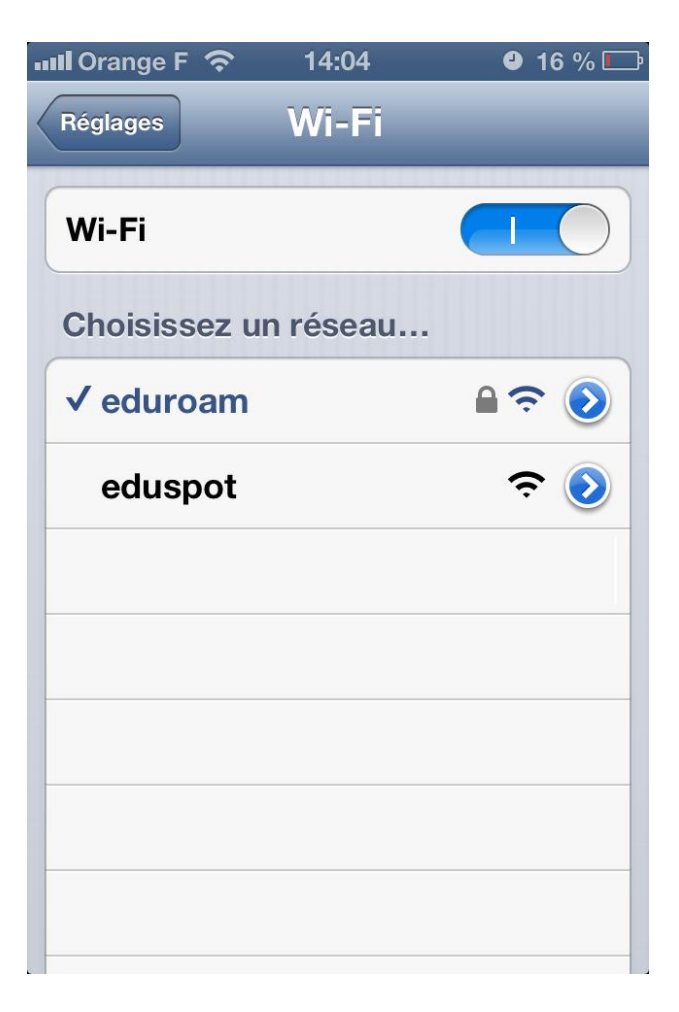

| 5C.I.S.R | Config<br>iPhones | Equipe Convergence<br>Mobilité- Réseau | Xavier<br>TRINCHET | Version du Mercredi 21Février 2013 | Page 3 sur 6 |
|----------|-------------------|----------------------------------------|--------------------|------------------------------------|--------------|
|          |                   | nicottite itesetiti                    |                    |                                    |              |

- 1.3 Remplissez les champs "*Nom d'utilisateur*" et "Mot de passe", puis cliquez sur "*Rejoindre*" pour valider:
  - Pour les personnels Lyon1 : **prénom.nom@univ-lyon1.fr** (le "@univlyon1.fr" est **OBLIGATOIRE**) + mot de passe du portail intranet,
  - Pour les étudiants Lyon 1: pxxxxxxx@univ-lyon1.fr (où "xxxxxxx" et le numéro d'étudiant – le "@univ-lyon1.fr" est OBLIGATOIRE) + mot de passe du portail etu,
  - Pour les étudiants et personnels de l'enseignement supérieur non Lyon 1: utilisez le login login@votreétablissementdorigine.fr (consultez votre service informatique pour ces informations) avec le mot de passe associé.

Exemple pour un personnel Lyon1 :

| III Orange F | 3G <b>1</b> | 4:02         | ❹ 16 % 🖾         |
|--------------|-------------|--------------|------------------|
| Accè         | es au rése  | au « eduroam | ) » :            |
| Annuler      | Mot d       | e passe      | Rejoindre        |
|              |             | _            |                  |
| Nom d'ut     | ilisateu    | r prenom.no  | om@univ-lyon1.fr |
| Mot de pa    | asse        | ******       | ****             |
|              |             |              | )                |
|              |             |              |                  |
|              | _           |              |                  |
| AZE          | RT          | YU           | ΙΟΡ              |
|              | F           |              |                  |
| QSD          | FG          |              |                  |
|              | x c         | VBN          | · 💌              |
| .?123        | es          | pace         | retour           |

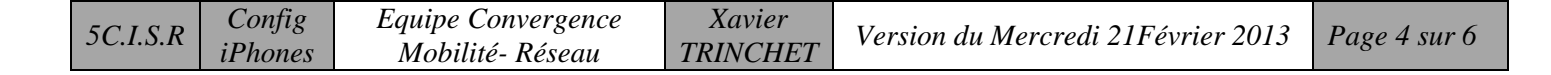

1.4 Alors cet écran apparaît. Cliquez sur "Valider".

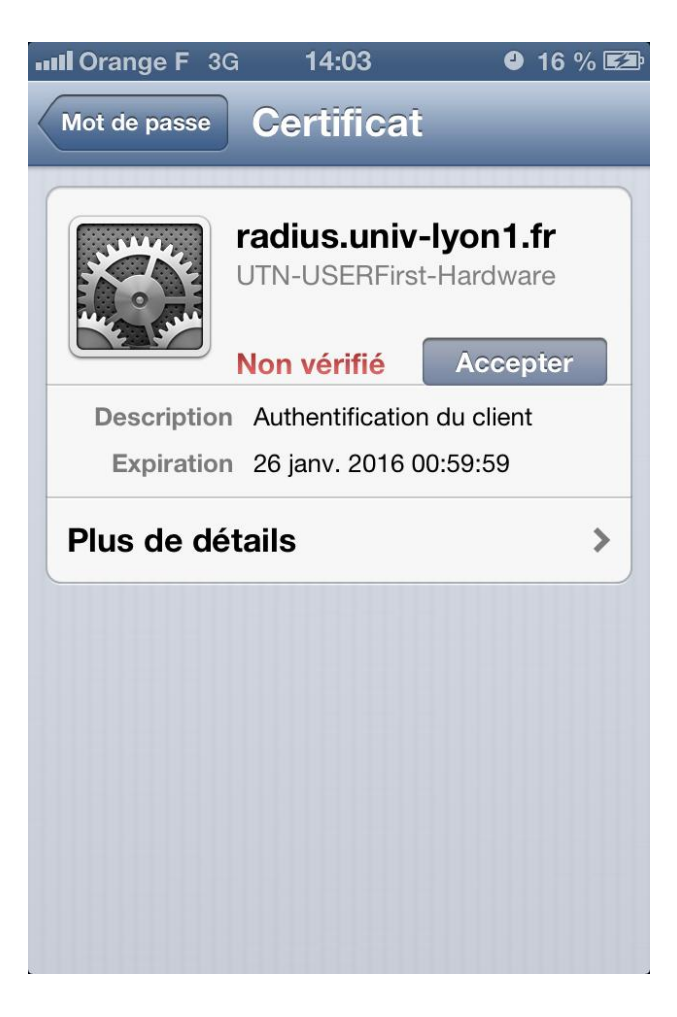

| 5C.I.S.R | Config<br>iPhones | Equipe Convergence<br>Mobilité Réseau | Xavier<br>TRINCHET | Version du Mercredi 21Février 2013 | Page 5 sur 6 |
|----------|-------------------|---------------------------------------|--------------------|------------------------------------|--------------|
|          | irnones           | Mobille- Kesedu                       | IKINCHEI           |                                    |              |

## 1.5 Vous êtes connecté.

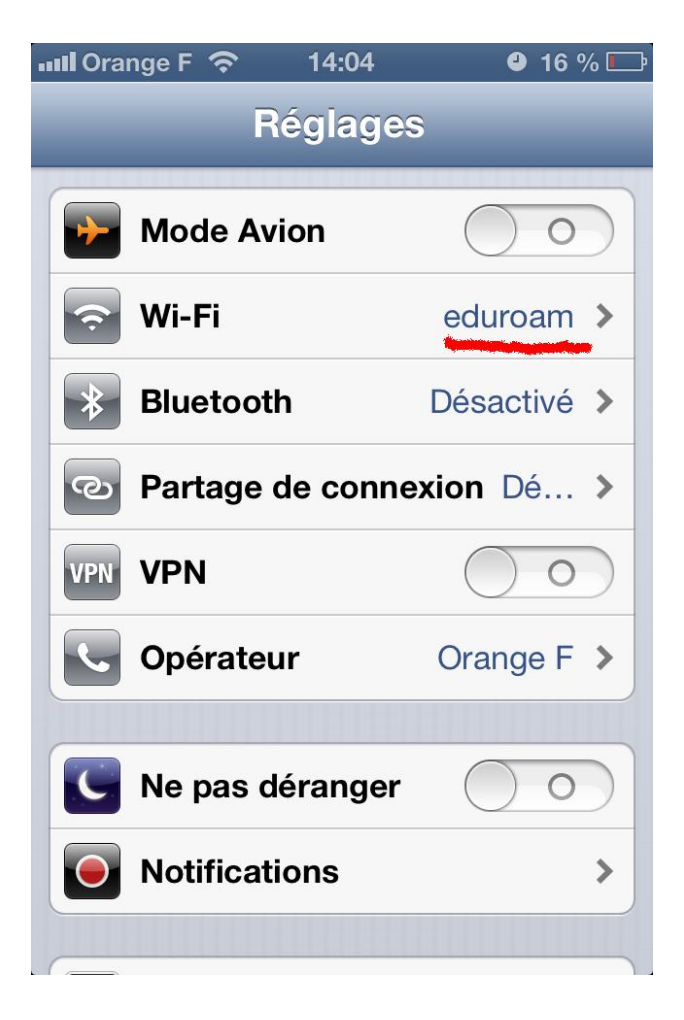

## Bon Surf

| 5C.I.S.R | Config<br>iPhones | Equipe Convergence<br>Mobilité- Réseau | Xavier<br>TRINCHET | Version du Mercredi 21Février 2013 | Page 6 sur 6 |
|----------|-------------------|----------------------------------------|--------------------|------------------------------------|--------------|
|----------|-------------------|----------------------------------------|--------------------|------------------------------------|--------------|